## 【ライセンス更新方法】

JJSAホームページのマイページの欄よりログインください。 (1) ※JJSA協会 No.or エントリーIDは、2022年ライセンス表をご確認ください。 ※パスワードは各自で決められたものを入力ください。

- (2) ログイン後、会員更新のボタンをクリックください。
- 上部より(チーム、メールアドレス、電話番号、住所等)変更があれば記入下さい。 (3) ※チームは登録が完了されていなければフリップダウンに記載されません。 更新後有効期限を2023年になっている事をご確認ください。 希望ゼッケンは2023年度参加を予定されるクラス全てをご選択ください。 ※シーズン途中での希望ゼッケンはお受けできません。 希望ゼッケンを選択されない方も参加クラスは選択ください。 お支払方法をご選択ください。

記入後、確認画面にお進みください。次ページにて登録をお願いいたします。

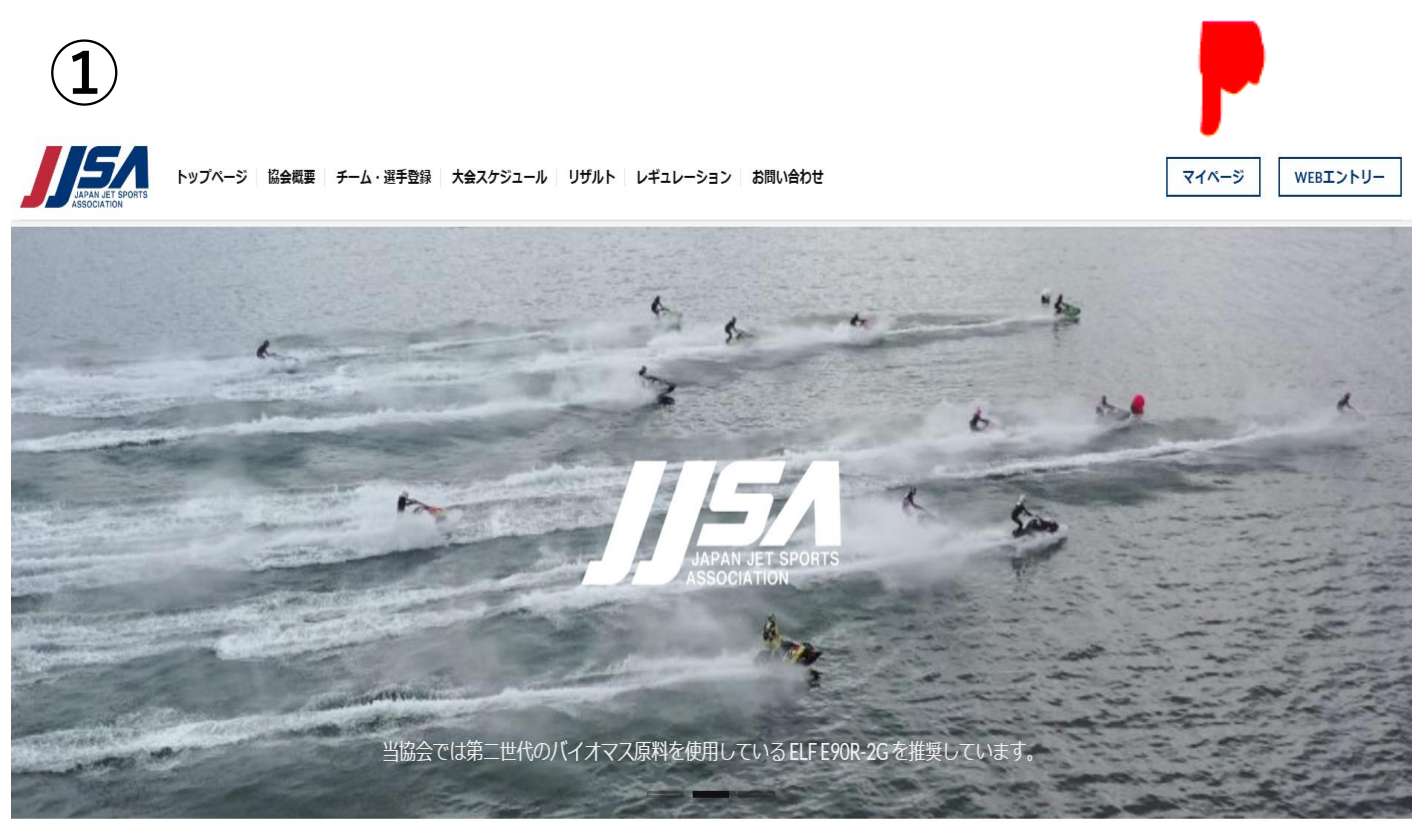

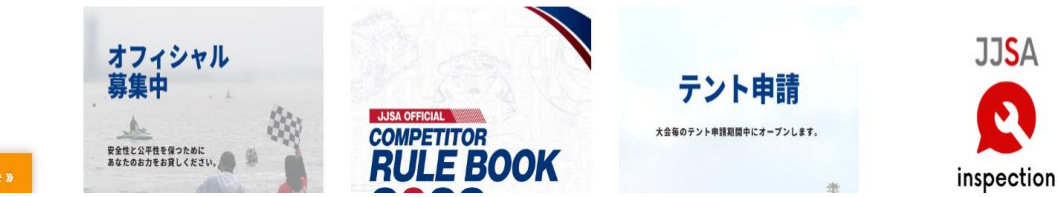

Translate »

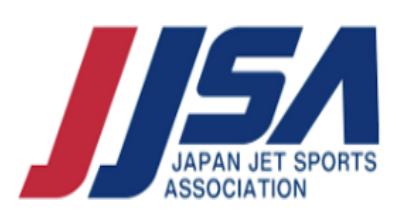

|               | マイページを選択する                        |            |
|---------------|-----------------------------------|------------|
| スポID設定を開く     |                                   |            |
| エントリー受付中のイベント | 、トリー受付:2022年12月01日から2023年10月31日まで |            |
|               | ▲ お知らせ                            |            |
| No Imago      | ※会員(ライセンス)更新受付期間のお知らせ             | 2022/12/0  |
| No image      |                                   |            |
|               |                                   |            |
| 会員更新の手続き      |                                   |            |
| 会員情報の変更       |                                   |            |
| 🏁 エントリー状況     |                                   | WebI>hy- » |
|               | イベント名 / 開催期間                      | お支払い 操作    |
|               | エントリー履歴はありません                     |            |
|               |                                   |            |

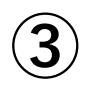

## i MEDIA様

会員有効期限の更新

| 更新Member情報                     |                                                                         |
|--------------------------------|-------------------------------------------------------------------------|
| チーム名 😹                         | 個人エントリー                                                                 |
| 氏名                             | i MEDIA                                                                 |
| 日本ジェットスポーツ協会 No.               | 00000                                                                   |
| mail <del>※</del><br>確認の為2回入力) | komine@sdl-imedia.co.jp                                                 |
| TEL(携帯)<br>※どちらか必須             |                                                                         |
| FEL(自宅)<br>※どちらか必須             | 078-942-3933                                                            |
| 邮使番号 <u>》</u><br>例:999-9999)   | 〒6740074<br>住所入力補助                                                      |
| 靜道府県 <mark>業</mark>            | 兵庫県 ~                                                                   |
| 生所(市区町村/番地) 💥                  | 明石市魚住町清水999                                                             |
| 生所(アパート/マンション名)                |                                                                         |
| 現在有効期限                         | 2022-08-31                                                              |
| 更新後有効期限                        | 2023年 <                                                                 |
| 更新後Member区分                    | [x]Expert<br>[]Novice<br>[]Pro<br>[]FREE STYLE<br>[]ファーストチャレンジ          |
| 年間ゼッケン                         | ○ 申請しない ⑧ 申請する[申請料:5000円/1クラス}                                          |
|                                | ゼッケン<br>クラス<br>第二<br>A SKI [SLTD] (ALL)<br>※<br>A RUNABOUT [SLTD] (ALL) |
| お支払方法 🎦                        | 選択してください ~                                                              |